## <u>Aplicatia 2</u>

- 1. Deschideti un nou fisier in aplicatia Microsoft Excel.
- 2. Salvati fisierul sub numele E2.XLS
- 3. Modificati orientarea paginii: portrait si dimensiunea marginilor foii astfel incat marginea de sus, jos si dreapta sa fie de 2.4 cm, stanga de 3 cm, iar antetul si subsolul de 2 cm.
- 4. Introduceti in antet:

S.C. LIOLI.S.R.L.

Str. Noua, nr. 7, Salcia de Jos

4. In celula C2 introduceti urmatorul titlu: PRETURI, formatat: Arial,16, ingrosat, gri inchis, subliniat cu linia dubla

| Nr crt | Produs              | Nr  | Pret/buc | Pret fara | TVA | Pret    |
|--------|---------------------|-----|----------|-----------|-----|---------|
|        |                     | buc |          | TVA       |     | vanzare |
|        |                     |     |          |           |     |         |
| 1      | Guma                | 30  | 5000     |           |     |         |
| 2      | Pix                 | 60  | 3000     |           |     |         |
| 3      | Creioane colorate-6 | 15  | 12000    |           |     |         |
| 4      | Ascutitoare         | 20  | 7000     |           |     |         |
| 5      | Marker              | 15  | 18000    |           |     |         |
| 6      | Creion HB           | 40  | 1200     |           |     |         |
| 7      | Caiet 48 file mate  | 25  | 3500     |           |     |         |
| 8      | Caiet stud mate     | 20  | 6500     |           |     |         |
| 9      | Bloc desen mare     | 15  | 8000     |           |     |         |
| 10     | Bloc desen mic      | 12  | 6000     |           |     |         |

5. Incepand cu celula A4 introduceti date conform tabelului alaturat:

6. Formatati capul tabelului(primul rand al tabelului) astfel: Arial, 12, ingrosat, centrat.

- 7. Calculati "pret fara TVA" folosind formula Nrbuc\*Pret/buc. Pentru acesta in celula E5 tastati semnul "=" semn ce specifica ca urmeaza un calcul si introduceti formula (nu valorile, ci adresele celulelor) urmand pasii urmatori: clic pe celula C5, semnul "\*", clic pe celula D5, enter. Aceasta va avea ca efect obtinerea rezultatului in celula dorita.
- 8. Calculati in celula F5 valoarea "TVA" procedand in modul prezentat anterior, (nu uitati de semnul "="). Formula in cazul nostru va fi: F5 = E5 \* 24%
- 9. Calculati "pret vanzare" cu formula: G5 = E5 + F5
- 10. Aplicati borduri intregului tabel creat.
- 11.Redenumiti prima foaia de calcul in COMANDA.